Ver 1. 20200915

# Zoomマニュアル 視聴者用

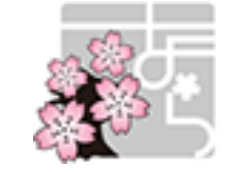

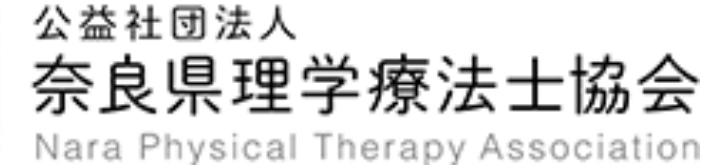

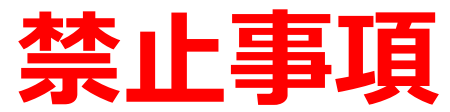

## 発表者や主催者の許可がない限り、受信映像や発表スライドのスクリーンショットの撮影や録画、録音、再配布は固く禁止いたします。

## 注意事項

- ウェビナー中の全ての情報は記録しています。質問などを行う際には、建設的なディ スカッションとなるよう、十分にご注意ください。
- 誹謗中傷、荒らし行為などを発見した場合、即座にその参加者を退出させ、参加 できないように対応いたします。
- 研修の閲覧に関するURLを他人に教えるということは絶対におやめください。参加 者の入退室に関する情報は全て記録されます。参加申し込みをしていない参加者 や同一の参加者情報が確認された場合、即座にその参加者が参加できないように 対応するとともに、状況を調査した上で厳正な対応を行います。
- 一人の参加登録者のアカウントで、複数人で閲覧するという行為はおやめください。

# マニュアル中に出てくる用語に関して

■ホスト:主催者(奈良県理学療法士協会) ■パネリスト:講師、発表者

■チャット:参加者や他の講師、ホストとのコミュニケーション をとるためのツール

■Q&A:質問や、それに対する回答を行うためのツール

## Zoomをはじめる

準備するもの

■ インターネット環境■ パソコン or スマホ or タブレット

Q. カメラは必要?

▶ 視聴者はカメラを使用しないので不要です(研修によっては必要な場合もあります)。

Q. マイクは必要?

▶ 視聴者は音声参加はしないので不要です(研修によっては必要な場合もあります)。

Q. イヤホンは必要?

➡ 接続機器にスピーカーが内蔵されている場合は必要ありません。イヤホンを使用する 場合は、有線イヤホンをおすすめします。

## 禁止事項

発表者や主催者の許可がない限り、受信映像や発表スライドのスクリーンショットの 撮影や録画、録音、再配布は固く禁止いたします。

## Zoomをインストールする(パソコン)

- Zoomのホームページにアクセス
  Zoomをダウンロード
  Zoomをインストール
- ZoomダウンロードURL

ダウンロード

https://zoom.us/download#client 4meeting

1. 上記URLにアクセスするか、「Zoom ダウンロードセンター」で検索して「ミーティング用Zoom \_\_\_\_クライアント」をダウンロードしてください。

ミーティング用Zoomクライアント 最初にZoomミーティングを開始または参加されるときに、ウェブブラウザのクライアント が自動的にダウンロードされます。ここから手動でダウンロードすることもできます。

バージョン5.2.2 (45108.0831)

ダウンロードしたファイルをダブルクリックすると、アプリのインストールが始まります。
 サインアップ画面が表示されたらインストール完了です。

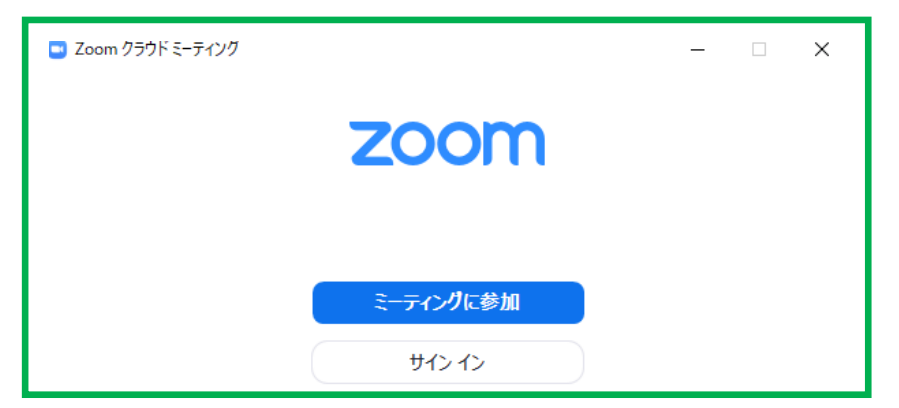

## Zoomをインストールする(スマホ、タブレット)

■ Zoomを検索 ■「Zoom Cloud Meetings」をダウンロード ■ アプリをインストール

1. App storeまたはGoogle Playから「Zoom」と検索してください。「ZOOM Cloud Meetings」というアプリをダウンロードしてください。

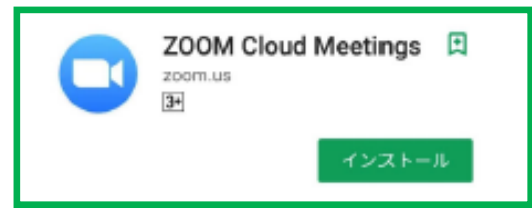

 ダウンロード完了後アプリを立ち上げ、 サインアップ画面が表示されます。サ インインをクリックして手順にそって登 録を完了させてください。

|                                         | キャンセル サインイン            |       |
|-----------------------------------------|------------------------|-------|
| Start a Meeting                         |                        |       |
| Start or join a video meeting on the go | メール アドレン               | ζ     |
| +                                       | パスワード                  |       |
|                                         | עד עד ש                |       |
| +                                       | パスワードをお忘れで             | ¥ 617 |
|                                         | または、次を使用してサイン インしてください |       |
|                                         | 🔍 SSO                  | >     |
| 942797 94724                            | G Google               | >     |
|                                         | Escebook               | >     |

## Zoomをインストールできない場合

#### ■ アプリをインストールできない

- 1. アプリをインストールできない場合でも、webブラウザから視聴可能です。
- 2. パソコンで、視聴サイト(参加申し込み後にURLを配布)からアクセスすると、下記の画面が表示されます。

| 起動中                                                               |
|-------------------------------------------------------------------|
| システムダイアログが表示されたら [Zoomミーティングを開く] をクリックしてくだ<br>さい。                 |
| ブラウザが何も表示しない場合<br>ここをクリックし<br>ミーティングを起動するかZoomをダウンロードし<br>て実びします。 |

3. 「ここをクリック」をクリックするとZoomサイトから視聴できるようになります。

## 視聴する講義(ウェビナー)への入室方法

### ■視聴する講義(ウェビナー)へ入室する

- 1. 奈良県理学療法士協会のホームページから参加申し込みを行うと、後日ウェビナー招待メー ルが届きます。
- 2. メールに記載されたURLリンクにアクセスすると、以下のような登録画面となります。いずれの 項目も正しく入力してください。入室は、講義時間の前でも可能です。

| 名・<br>メールアドレス・                                 | * 必須情報<br>姓 *<br>メールアドレスを再入力 *                                        | <ul> <li>姓(カタカナ): "カタカナ"で入力してください。</li> <li>名(カタカナ): "カタカナ"で入力してください。</li> <li>会員番号:日本理学療法士協会会員番号(8)</li> </ul> |
|------------------------------------------------|-----------------------------------------------------------------------|----------------------------------------------------------------------------------------------------|
| 姓(カタカナ)・                                       | <u>ዳ(</u> // አ/ አ/ አ/ አ/ አ/ አ/ λ/ λ/ λ/ λ/ λ/ λ/ λ/ λ/ λ/ λ/ λ/ λ/ λ/ | 桁)を入力してください。非会員は"00000000"                                                                                      |
| 日本理学療法士協会会員番号(8桁, 非会員は0000000としてく<br>ださい)<br>* | 生年月日(西暦で8桁入力. 例 20200915) *                                           | としてください。                                                                                                    |
|                                                | 主たる所属施設。                                                              | ■ 生年月日:西暦で8桁になるように入力してくだ                                                                                        |
| 所属の都道府県土会。                                     |                                                                       | さい。(例. 20200915)                                                                                                |
| 3 啓録後 左                                        | ·図のようにURI がえ                                                          | 。<br>表示されろので クリックレて進んでください 主催者                                                                                  |

・ 登録後、 左凶のように URL か表示されるので、 クリックして 進んでくたさい。 主催者が開始していない場合、 右図のような画面となるので、 そのままで待機してください。 開始されるとZOOMへ移動します。

| ウェヒ             | ナーに参加するには                                                                                                    |
|-----------------|----------------------------------------------------------------------------------------------------|
| PC、M            | ac、iPad、iPhone、Androidデバイスから参加できます:                                                                                                    |
| このい             | RLをクリックして参加してください。 <u>https://us02web.zoom.us/w/84502138592?</u>                                                                                                    |
| tk=mBl<br>AAAA/ | &zTPGe0HqCXSm_Hu5ps1809canIn3rR0gZWv1mJE.DQIAAAATrLhO4BZ2aUEVm1XSVJudVxJMIEDcIhiMHRBAAAAAAAAAAAAAAAA<br>AAAAAAAAAggyxd=dndleExuVnd1MIFZS0IUa05zYT12QT09&uuid=WN_b_rQSBBORjia0vWDvleE0g |
| この登             | 録をキャンセルするには                                                                                                    |
| 登録は             | いつで韦キャンセルできます。                                                                                                    |

| ホストが本ウェビナーを開始するまでお待ちください。 崩始日時: 1:00 PM |  |  |  |  |  |  |  |  |
|-----------------------------------------|--|--|--|--|--|--|--|--|
| Test                                    |  |  |  |  |  |  |  |  |
| 自分のスピーカーをテスト                            |  |  |  |  |  |  |  |  |

## ZOOMのオーディオ設定

#### ■オーディオ設定を行う(カメラ、マイクは基本的に使用できない)

- 1. ウェビナー視聴者用画面の下の方に、オーディオ設定という欄があります。
- 2. "∧"を押すと、スピーカーの選択やオーディオ設定が出てきます。使用するスピーカーを変更する場合、使用したいスピーカーを選択してくださ。
- 3. 音が出ない場合、"スピーカー&マイクをテストする"を押し、スピーカーのテストを行い、設定を 確認してください。それでも音が出ない場合、パソコン自体がミュート設定になっていないか、ス ピーカーに故障がないか確認してください。イヤホンを使用して音が出ない場合もあります。

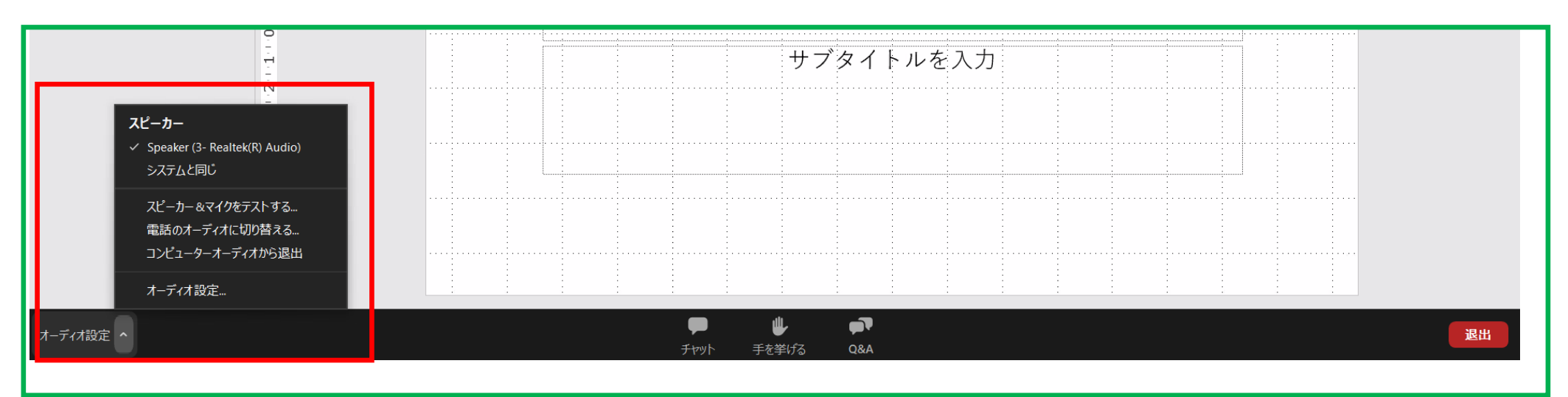

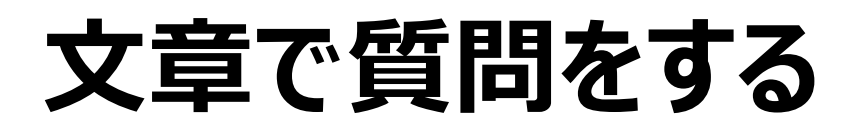

#### 1. 質問をしたい場合、下記の"Q&A"をクリックしてください。

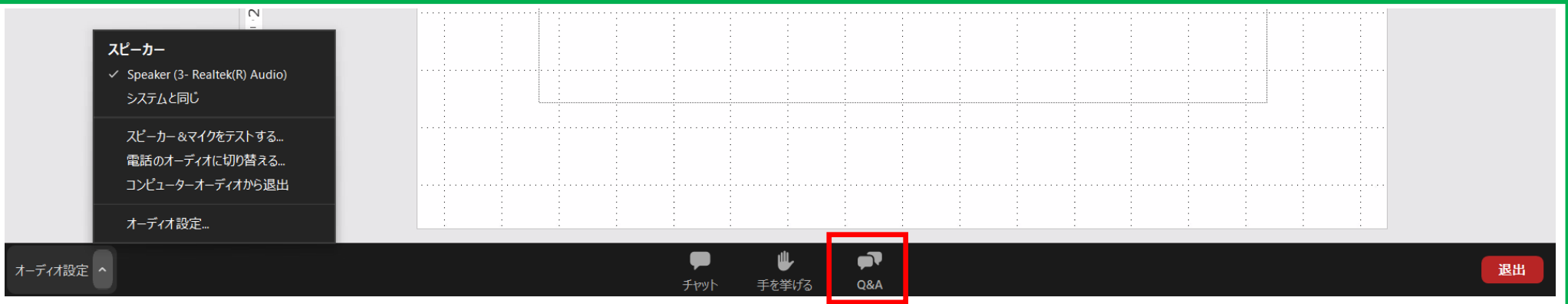

2. 質問入力欄が出てきますので、質問内容を入力してください。質問内容は、主催者、講師、 視聴者の全てが閲覧できる状態となります。匿名での質問はできません。

| ■ 質問と回答 |                | _        |    | ×       |
|---------|----------------|----------|----|---------|
|         |                |          |    |         |
|         |                |          |    | 8       |
|         |                |          |    |         |
|         |                |          |    |         |
|         |                |          |    | )F<br>共 |
|         | ようこそ           |          |    | ol<br>1 |
|         | ホストとバネリストに気軽に質 | [問してください |    |         |
|         |                |          |    |         |
|         |                |          |    |         |
|         |                |          |    |         |
|         |                |          |    |         |
|         |                |          |    |         |
|         |                |          |    |         |
| 毎回があります |                |          |    |         |
| 貝向小のりより | 0              |          |    |         |
|         |                |          |    |         |
| □ 匿名で送  | 信              | (++>セル)  | 送信 |         |
|         |                |          |    |         |

3. 質問は、講師に通知されます。回答可能であった場合、口頭または文書で回答されます。進行上、全ての質問に回答できるわけではありません。

## 口頭で直接質問をする

1. 口頭で質問をしたい場合、下記の"手を挙げる"をクリックすると、視聴者が手を挙げていることが、発表者に通知されます。

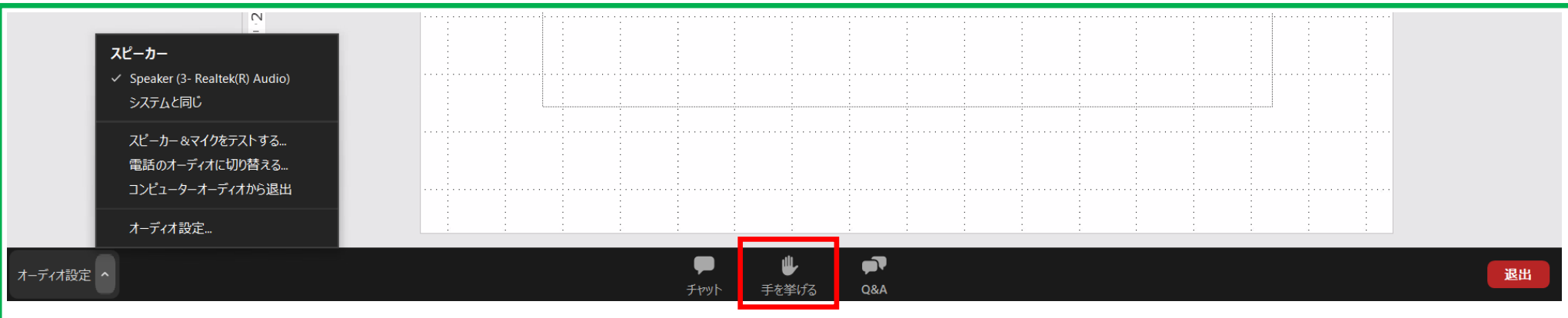

2. 発表者から、発言をする許可がされた場合、マイクのミュートを解除するように依頼が届きますので、解除をして質問を行ってください。マイクの設定変更は、スピーカーと同様です。

※進行の妨げとならないようにしてください。

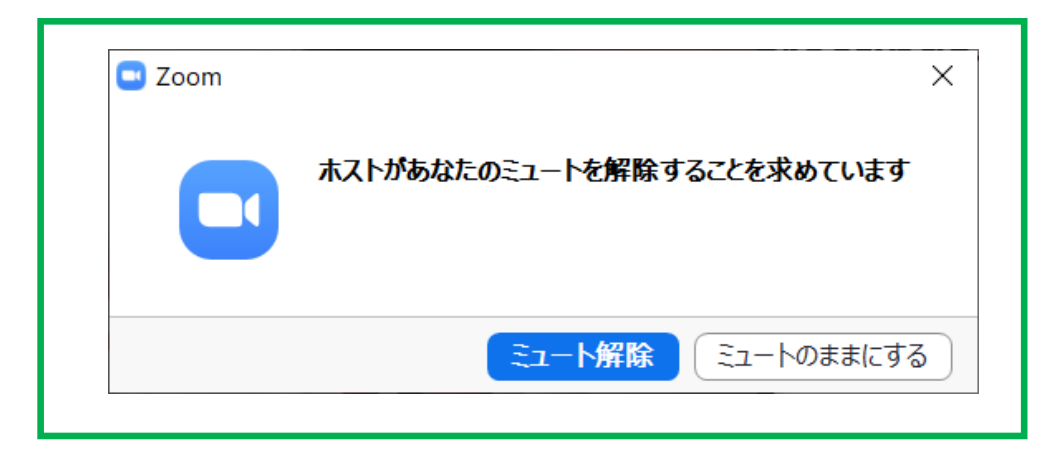

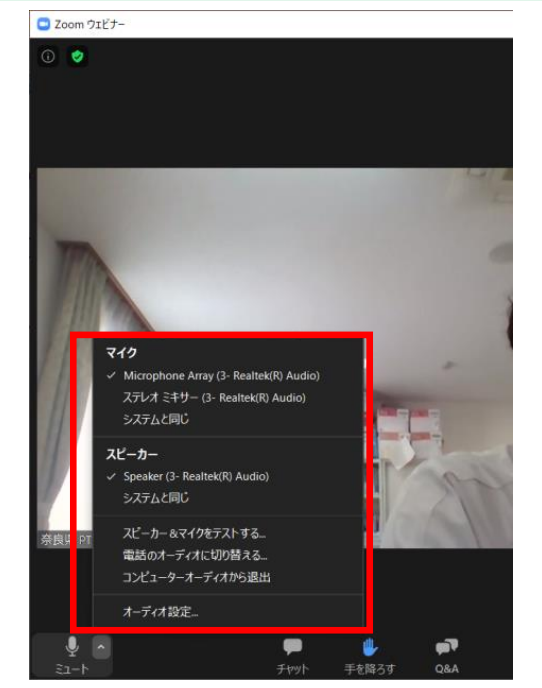

## 講師や参加者とコミュニケーションをとる

#### 1. 講師や参加者とコミュニケーションをとる場合、"チャット"を選択してください。

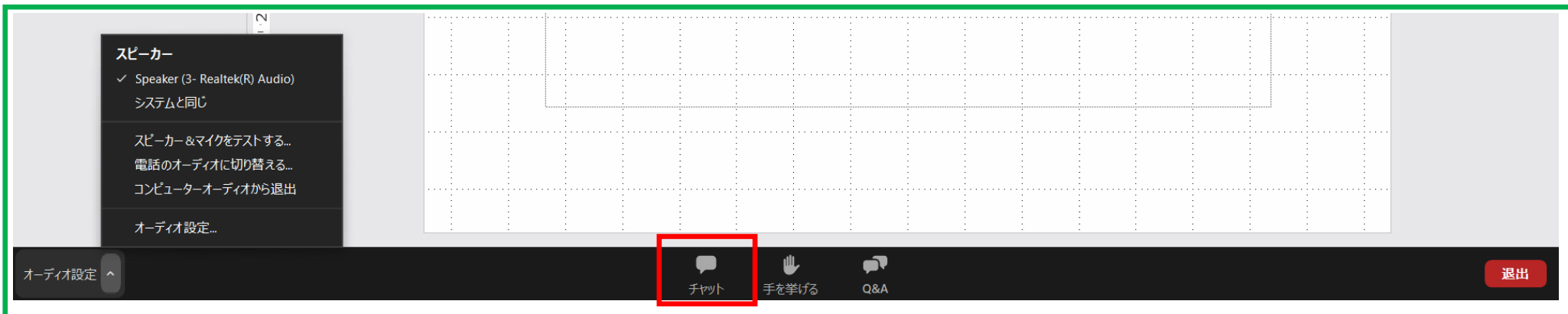

2. 講師のみに連絡をとる場合、送信先を"すべてのパネリ スト"にしてください。講師と全ての参加者と連絡をとる 場合、"すべてのパネリストおよび出席者"としてください。

| ~ <i>Э</i> руһ                                              |  |
|-------------------------------------------------------------|--|
|                                                             |  |
|                                                             |  |
|                                                             |  |
| 送信先: すべてのパネリスト 〜<br>あなたのテ<br>・ すべてのパネリスト<br>すべてのパネリストおよび出席者 |  |

## スマートフォンにて質問などを行う

1. 下記がスマートフォンでのZOOMの画面です。質問の方法等は、パソコンと同様です。

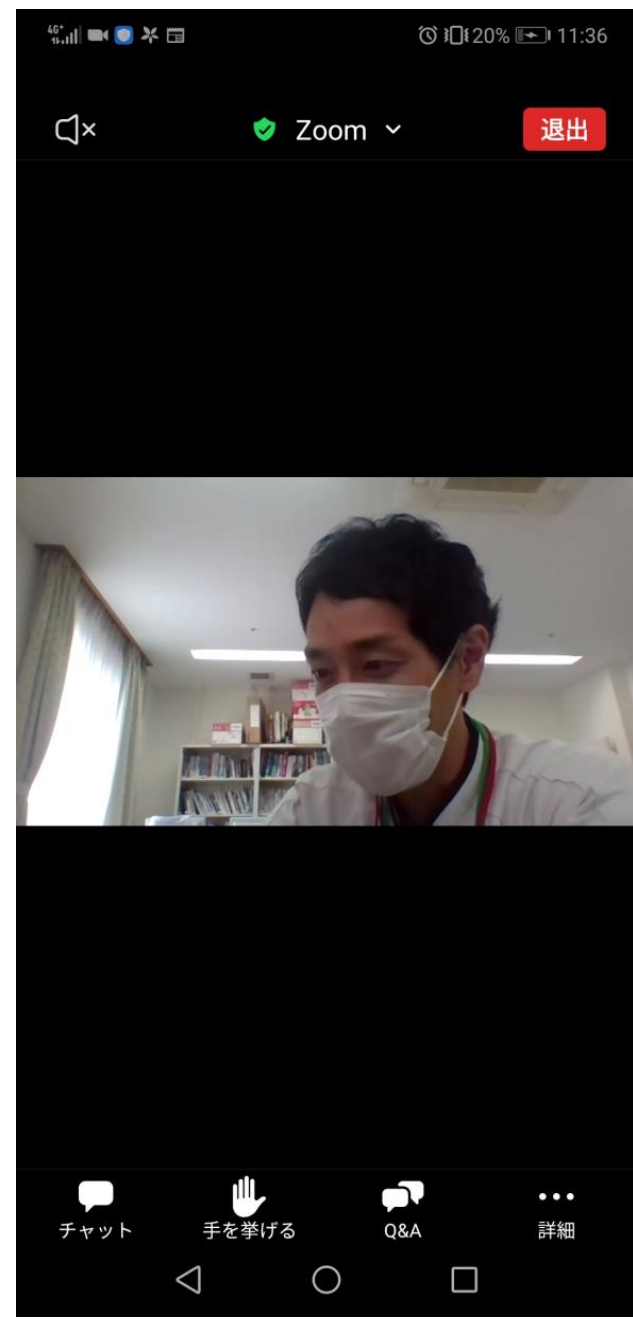

## 全画面表示を変更する

1. 画面上部の"オプションを表示"を選択し、"全画面表示の終了"をクリックすると全画面表示ではなくなります。

|                                     | ₽ -         |         |             |                       |       |                | ♀ 検索           |             | T      | 一人比率 ウィ                    | いドウに合わせる    | ,              |                       |     |
|-------------------------------------|-------------|---------|-------------|-----------------------|-------|----------------|----------------|-------------|--------|----------------------------|-------------|----------------|-----------------------|-----|
| アイル ホーム 挿入 デザイン                     | シ 画面切り替え    | アニメーション | スライド ショー    | 校閲表                   | 示 ヘルプ | Acrobat        |                |             |        | 画面表示の終                     | 7<br>7      |                |                       |     |
|                                     | ロレイアウト~     |         |             | ∼ A° A° A¢            |       | -   == ==   ‡= | ↓ 文字列の方向 ~     |             |        |                            | ▲ 日形の生りつぶし- | D 検索<br>↓ 器換 → | C <sub>d</sub>        | ų   |
| bdth Callor 新<br>* 学書式のコピー/貼り付け スラ・ | しい ロックション ~ | BIUS    | əb ⇔ ≺ Aa v | <u>⊿</u> ~ <u>A</u> ~ | ===   | ≡   ≡ -        | る SmartArt に変態 | . <u>68</u> | 11({}) | <ul> <li>スタイル ~</li> </ul> | ☑ 図形の効果 ~   | ▶ 選択 ~         | dobe PDF の<br>作成および共有 | ディジ |
| クリップボード 「ュ                          | スライド        |         | フォント        | 5                     |       | 段落             |                | F3          |        | 図形描画                       |             | 「「編集           | Adobe Acrobat         | 1   |
|                                     |             |         |             |                       |       |                |                |             |        |                            |             |                |                       |     |
|                                     | 6.          |         |             |                       |       |                |                |             |        |                            |             |                |                       |     |
|                                     |             |         |             |                       |       |                |                |             |        |                            |             |                |                       |     |
|                                     |             |         |             |                       |       |                |                |             |        |                            |             |                |                       |     |
| L                                   |             |         |             |                       |       |                |                |             |        |                            |             |                |                       |     |
|                                     |             |         |             |                       |       |                |                |             |        |                            |             |                |                       |     |

## 退出する

1. 右側の退出ボタンをクリックしてください。退出後に入室する場合には、再度招待メールから ウェビナーのリンクを選択し、参加者登録を行って入室してください。

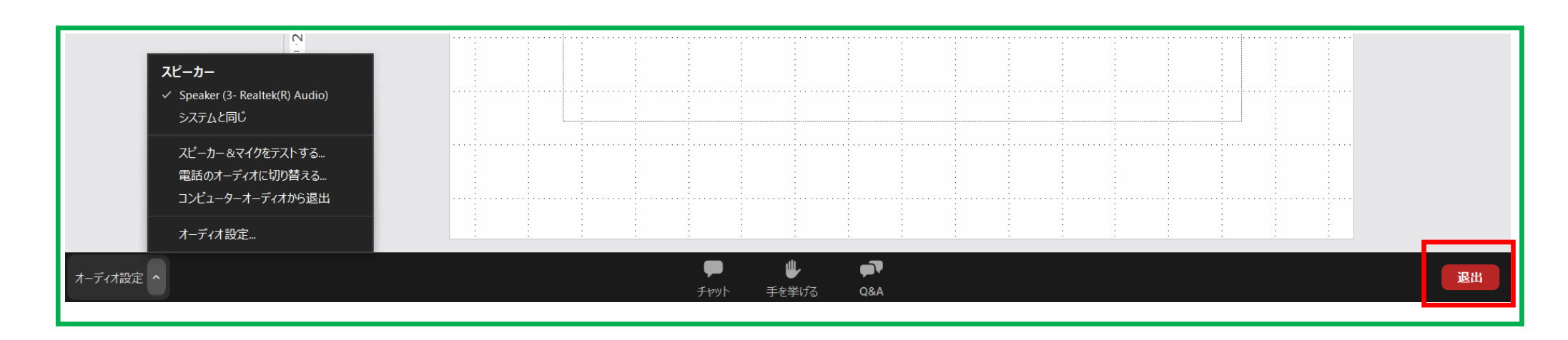